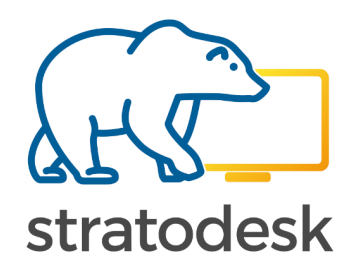

# Stratodesk NoTouch Center Quick Start Guide V1.1

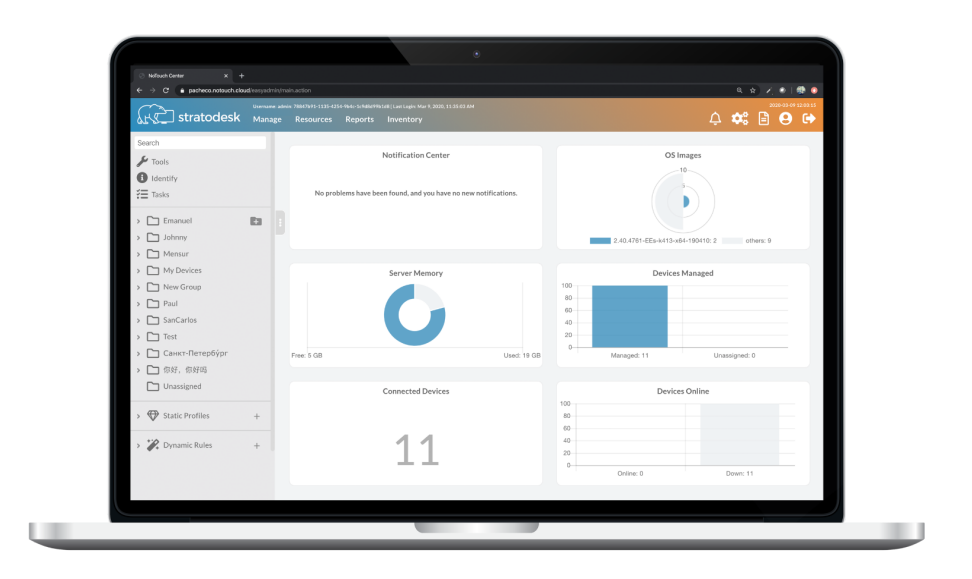

#### Introduction to Stratodesk

Stratodesk, the leading global innovator in EUC management and OS software, is redefining endpoint computing by delivering a single endpoint solution for VDI, DaaS and IoT markets. Today's enterprises are moving beyond traditional desktops towards smart workplaces where the diverse network of endpoint devices will create interoperability and compatibility issues without a single unified endpoint solution.

Stratodesk's cutting edge Linux-based endpoint OS and management suite, NoTouch, is a next generation, hardware-agnostic solution that enables companies to cost-effectively manage their endpoints. Our solution works seamlessly across x86, x64 and ARM based hardware products (including Raspberry Pi) to provide a unified platform for your endpoints. It also increases endpoint security, simplifies user experience and allows customers to maximize the benefits of existing desktop hardware (Laptops, Thin Clients, PCs and ARM devices) through PC Repurposing.

## **Table of Contents**

| Stratodesk NoTouch Center Introduction     | 4  |
|--------------------------------------------|----|
| Stratodesk Virtual Appliance Prerequisites | 4  |
| Deploy the Virtual Appliance               | 4  |
| First Time Boot                            | 5  |
| Web Based Administration                   | 6  |
| Virtual Appliance Container Administration | 7  |
| Network Considerations/Requirements        | 9  |
| NoTouch Center Resources                   | 11 |
| NoTouch Center Group Settings              | 15 |
| Static Profiles                            | 17 |
| Dynamic Rules                              | 19 |
| Connections                                | 20 |
| Connecting Devices to NoTouch Center       | 22 |
| Firmware Updates                           | 25 |
| Other Resources                            | 26 |
|                                            |    |

#### Stratodesk NoTouch Center Introduction

The Stratodesk Virtual Appliance is a 64bit Linux-based Virtual Appliance (VA) and is intended to be run on a virtualization platform (hypervisor), not on bare metal. The Stratodesk Virtual Appliance has been tested on various platforms, such as VMware ESXi, Citrix Hypervisor, Nutanix AHV, Microsoft Hyper-V, Microsoft Azure, VMware Workstation, VMware Player, VMware Fusion, Parallels Desktop and VirtualBox. You need a 64-bit system to run the Stratodesk Virtual Appliance

It contains an installation of NoTouch Center and a PXE network boot environment to boot up diskless machines into NoTouch OS plus an easy-to-use web-based administration interface to perform tasks such as updating or backing up the Virtual Appliance. For best performance either Google Chrome or Firefox is recommended.

The Stratodesk VA can be downloaded from our customer <u>portal</u>. The setup of the VA is very easy. You download it, you import it into your hypervisor, you boot it, set a password and an IP address. From then on, it is running, can be used and administered with your browser.

#### **Stratodesk Virtual Appliance Prerequisites**

The VA is pre configured so that it meets the minimum requirements - if you chose to modify, please do not go below these settings, especially make sure that the VA has at least 2 GB of virtual RAM. Larger installations are advised to assign at least 4 GB of RAM. Furthermore, the Virtual Appliance will only work with one configured network interface. Adding more virtual CPUs or CPU cores will indeed improve performance.

#### **Deploy the Virtual Appliance**

We have created detailed deployment guides for the following:

- VMware vSphere/ESXi
- <u>Citrix Hypervisor/XenServer</u>
- <u>Nutanix AHV</u>
- Microsoft Azure

We can also provide a vhd file for those customers using Hyper-v, and you then need to build a virtual machine around this file based on the <u>pre-requistes</u>.

#### First Time Boot

On first boot-up of the Virtual Appliance you will be asked to accept the EULA (End User License Agreement), and you will need to accept this to proceed.

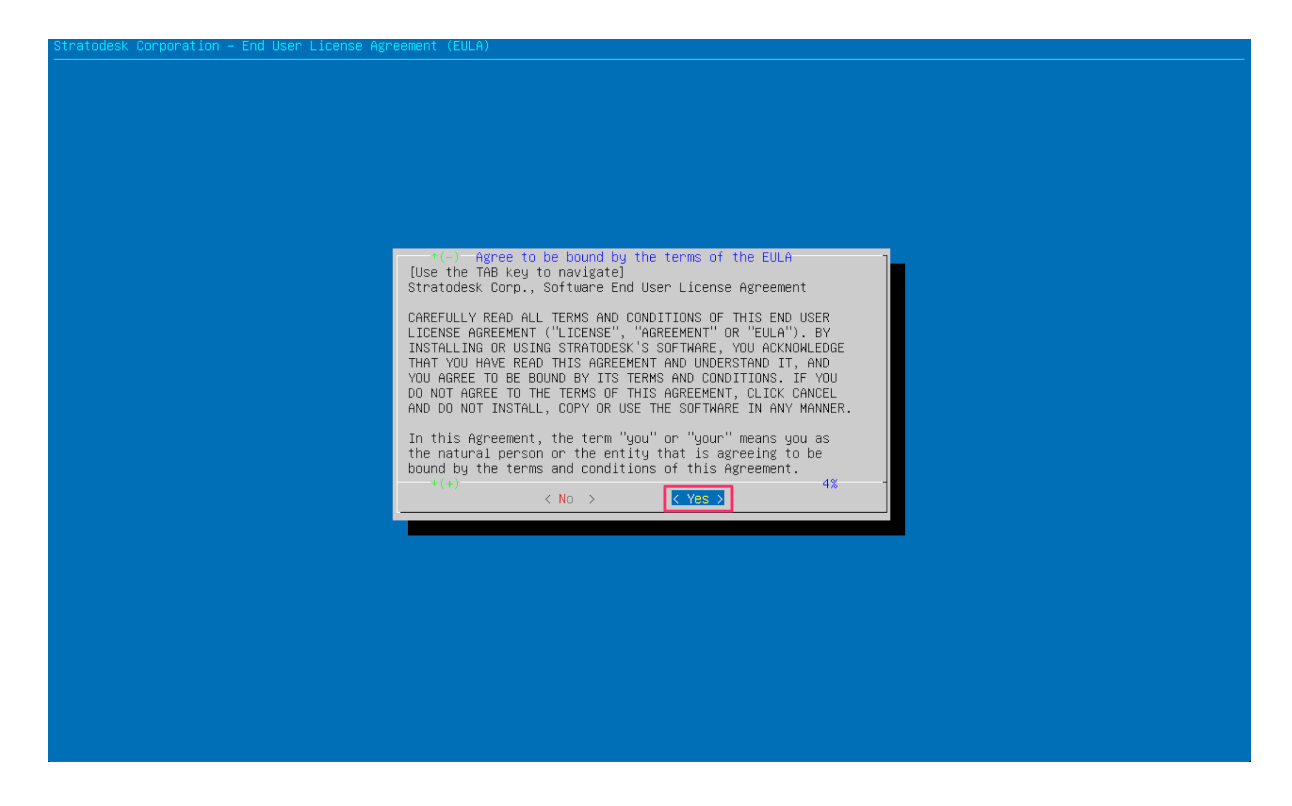

Next enter your preferred administrator password and confirm this for a second time.

| Stratodesk Virtual Appliance |                                     |
|------------------------------|-------------------------------------|
|                              |                                     |
|                              |                                     |
|                              |                                     |
|                              |                                     |
|                              |                                     |
|                              |                                     |
|                              |                                     |
|                              |                                     |
|                              |                                     |
|                              | Master Admin Password               |
|                              | Set the new administrator password: |
|                              |                                     |
|                              | < OK > <cancel></cancel>            |
|                              |                                     |
|                              |                                     |
|                              |                                     |
|                              |                                     |
|                              |                                     |
|                              |                                     |
|                              |                                     |
|                              |                                     |
|                              |                                     |
|                              |                                     |
|                              |                                     |

Next go to the Advanced\Networking\Static and give the VA a fixed IP address, and click apply.

Now that a default password and network settings have been configured, all further configuration is done via the web browser.

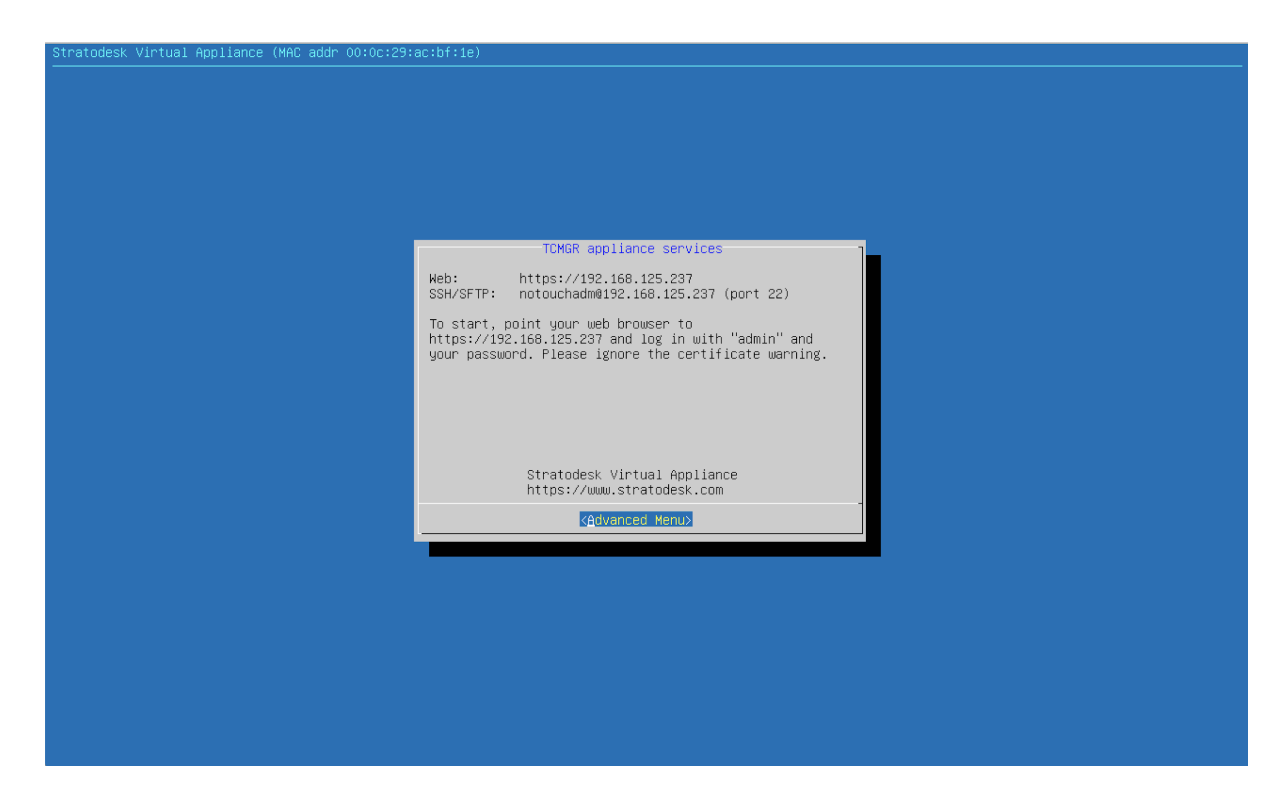

#### Web Based Administration

The Stratodesk Virtual Appliance comes with an easy-to-use browser-based administration interface. Simply point the browser to the Virtual Appliance - the IP address is shown in the hypervisor console. So, for example when your IP address is 192.168.125.237, then point your browser to https://192.168.125.237.

When making a first connection to Stratodesk Virtual Appliance, a trusted SSL certificate will not have been installed, therefore the browser will display the usual certificate warning in more or less dramatic fashion. This is expected. Since you just set up the other system and most probably "own" the network, you can ignore this warning. You may of course buy a certificate from any trusted vendor and install in the VA.

## Virtual Appliance Container Administration

The first task to complete is to update NoTouch Center. To do this use the link highlighted and enter the user 'admin' followed by the password you created when deploying the virtual appliance. Please note that only the admin account can access the Virtual Appliance Container Administration page.

| ← → C ☆ ▲ Not Secure   192.168.125.237/easyadmin/logon/showLogon. | action                                       | \$<br>3 | * * | • 🕑 🗄 |
|-------------------------------------------------------------------|----------------------------------------------|---------|-----|-------|
|                                                                   |                                              |         |     |       |
|                                                                   | stratodesk                                   |         |     |       |
|                                                                   | Username<br>Disense                          |         |     |       |
|                                                                   | LOGIN<br>Did you forget your password?       |         |     |       |
|                                                                   | Virtual Appliance (Container) Administration |         |     |       |
|                                                                   |                                              |         |     |       |
|                                                                   |                                              |         |     |       |

The Virtual Appliance Container Administration is typically the backend and is where you can add updates, create a backup, configure PXE, Configure the Cloud Xtension, firewall settings & power functions. These options are navigated by the menu on the left side of the screen.

| ← → C △ ▲ Not Secur                                                                                                    | a   192.168.125.237/va-admin/index.php                                                                                                    | ☆ 🎽 | 8 🛊 🕑 E  |
|----------------------------------------------------------------------------------------------------|----------------------------------------------------------------------------------------------------|-----|----------|
| ر<br>بروک stratodesk                                                                                                    | Stratodesk Virtual Appliance                                                                                                    |     | 📤 васкир |
| OS images Image Management Management NoTouch Center File Store Maintenance and Diagnostics PXE Boot Overview Boot Configuration Boot Menu Editor VA Operation Configuration Gorfiguration Configuration Certificates Firewall System Information Certificates Maintenance Replication Cloud Xtension Password Reboot Shutdown Stratodesk distables distables distables | WELCOME         The Stratodesk Virtual Appliance is your smart endpoint computing hub.         A PC boot environment is present allowing to remote-boot client machines.         Client OS Images are hosted here for both Norouch Center and the PXE boot stack.         It can run as a satellite virtual appliance without NoTouch Center and the PXE boot stack.         Cloud Xtension: Use it as a secure gateway in your DMZ/perimeter network to connect external clients with the internal real NoTouch Center appliance.         Erjoy! This solution is designed to save you time and effort. Should you have questions, don't hesitate to contact us. |     |          |
| Knowledge Base                                                                                                    |                                                                                                    |     | Bin      |

To update NoTouch Center click 'Updates' under 'VA Operation' There are 3 possible updates that can be applied.

The first is the 'VA Update' and typically includes security updates. These updates are free to all customers regardless of whether an active maintenance subscription is in place or not. Select either the 'Check now' feature or download the update from the Stratodesk <u>Portal</u> To apply the update use the 'Upload/update .deb package option.

The next option is 'NoTouch Center' updates and are only available to customers with an active software subscription, and again are available to download from the Stratodesk <u>Portal</u> This is where Stratodesk add new features or performance improvements, and therefore more noticeable. To apply the update, use the 'Upload/update .deb package option.

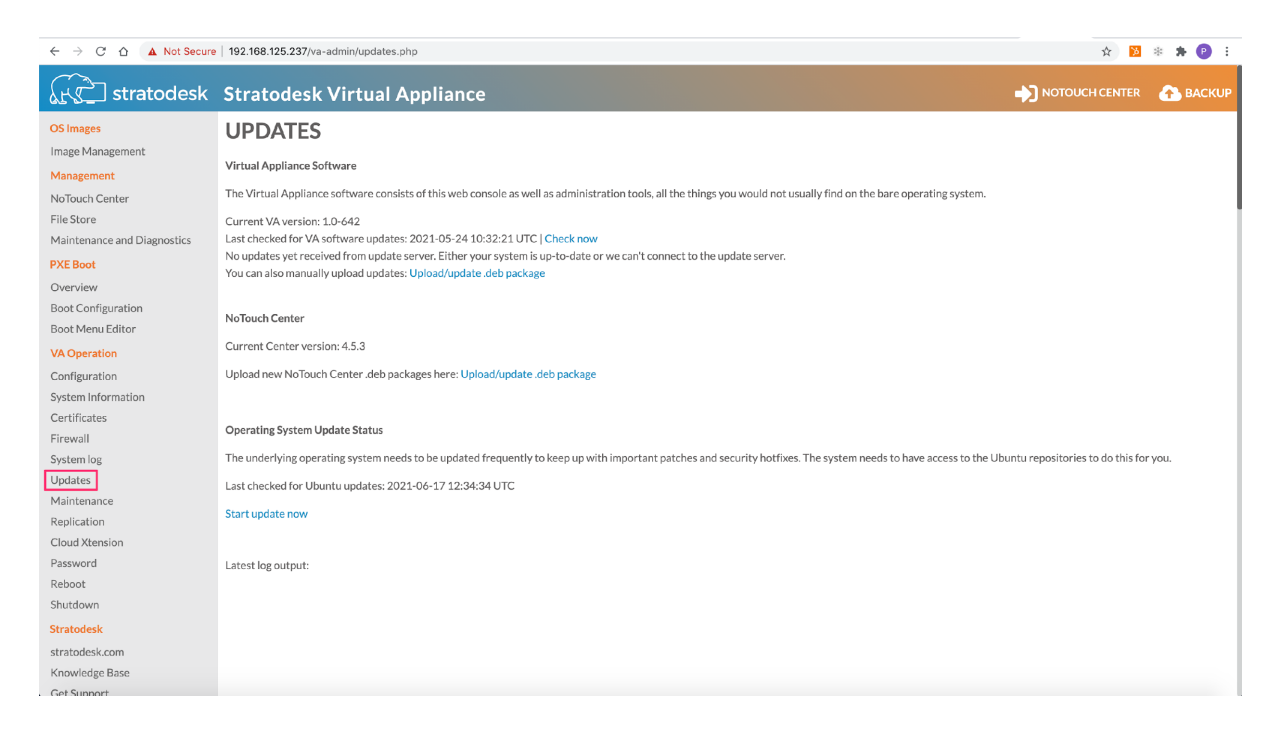

For further detailed information on configuring PXE, then we've created the following <u>video</u> that walks through the PXE configuration in more detail.

If you wish to deploy the NoTouch Cloud Xtension the following <u>video</u> provides detailed information on how to do this.

## **Network Considerations/Requirements**

When NoTouch endpoints boot for the first time they are looking for the hostname 'TCMGR' which is the default hostname of the virtual appliance. To speed up this process you will need to create a DNS 'A' record that can resolve the hostname 'TCMGR' to the IP of your Stratodesk virtual appliance. If you are using a Windows domain then a DNS server is likely to be in place. Creating a DNS 'A' record is straightforward and must be created on the DNS forward lookup zone.

| 👗 DNS Manager                                                                                                    |                                                                                                    |                                                                                                    |                                                                                                    |                                                                                                    |
|----------------------------------------------------------------------------------------------------|----------------------------------------------------------------------------------------------------|----------------------------------------------------------------------------------------------------|----------------------------------------------------------------------------------------------------|----------------------------------------------------------------------------------------------------|
| File Action View Help                                                                                                    |                                                                                                    |                                                                                                    |                                                                                                    |                                                                                                    |
| 🗢 🄿 🙋 📊 🗐 🧟 😹 🚺                                                                                                    | ? 🖬 🗄 🗐 🛱                                                                                                    |                                                                                                    |                                                                                                    |                                                                                                    |
| <ul> <li>DNS</li> <li>DC</li> <li>Forward Lookup Zones</li> <li>msdcs.</li> <li>msdcs.</li> <li>msdcs.</li> <li>msdcs.</li> <li>msdcs.</li> <li>msdcs.</li> <li>Trust Points</li> <li>Conditional Forwarders</li> </ul> | Name<br>msdcs<br>sites<br>tcp<br>udp<br>DomainDnsZones<br>ForestDnsZones<br>(same as parent folder)<br>(same as parent folder)<br>(same as parent folde | Type<br>Start of Authority (SOA)<br>Name Server (NS)<br>Host (A)<br>Host (A)<br>Host (A)<br>Host (A)<br>Host (A)<br>Host (A)<br>Host (A)<br>Host (A)<br>Host (A)<br>Host (A)<br>Host (A)<br>Host (A) | Data<br>[326],, host<br>192.168.1.10<br>192.168.0.202<br>192.168.1.11<br>192.168.1.12<br>192.168.1.53<br>192.168.1.51<br>192.168.1.12<br>192.168.1.12<br>192.168.1.12<br>192.168.1.12 | Timestamp<br>static<br>static<br>25/01/2021 12:00:00<br>static<br>14/05/2020 17:00:00<br>static<br>static<br>15/05/2020 10:00:00<br>static<br>17/06/2020 08:00:00<br>14/05/2020 16:00:00 |

You can test if this has been setup correctly by sending a ping request to TCMGR. If successful, this should resolve to the correctly assigned IP address of the Stratodesk virtual appliance.

If you are planning to either live boot or install over PXE then you will also need to create DHCP scope options. There are only two options that need to be configured here.

**Option 66** – IP address of the virtual appliance

**Option 67** – Boot filename, which will either be pxelinux.0 for legacy BIOS or x64/syslinux.efi for UEFI based systems.

| 🕎 DHCP                                                                                                    |                                                                                                    |                                                                    |                                                                     |                                             |
|----------------------------------------------------------------------------------------------------|----------------------------------------------------------------------------------------------------|--------------------------------------------------------------------|---------------------------------------------------------------------|---------------------------------------------|
| File Action View Help                                                                                                    |                                                                                                    |                                                                    |                                                                     |                                             |
| ← ➡   ☎ 📰   @ 🖦   🛛 🗊   🖑                                                                                                    |                                                                                                    |                                                                    |                                                                     |                                             |
| DHCP Ill dc.demo.tech Scope [192.168.1.0] demo Address Pool Address Leases Reservations Policies Server Options Policies Server Options Policies Server Options Policies Server Options Policies Server Options Policies Server Options Policies Server Dytions Policies Server Options Policies Policies Server Options Policies Policies Server Options Policies Policies | Option Name<br>E 003 Router<br>D 006 DNS Servers<br>015 DNS Domain Name<br>066 Boot Server Host Name<br>067 Bootfile Name | Vendor<br>Standard<br>Standard<br>Standard<br>Standard<br>Standard | Value<br>192.168.1.1<br>192.168.1.10<br>192.168.1.128<br>pxelinux.0 | Policy Name<br>None<br>None<br>None<br>None |

#### **NoTouch Center Configuration**

NoTouch Center is where you configure our NoTouch OS endpoints but putting them into groups, configuring group settings & connections. To login for the first time, use the user 'admin' followed by the password you created when deploying the virtual appliance.

|                                                                   | action                                             | 🖈 📜 🐐 😢 🗄   |
|-------------------------------------------------------------------|----------------------------------------------------|-------------|
| ← → Ĉ û ▲ Not Secure   192.168.125.237/easysdmin/logon/showLogon. | action<br>stratodesk<br>Select language: English * | x 🖬 🕸 🏇 🚱 🗄 |
|                                                                   | admin Password                                     |             |
|                                                                   | LOGIN<br>Did you forget your password?             |             |
|                                                                   | Virtual Appliance (Container) Administration       |             |
|                                                                   |                                                    |             |
|                                                                   |                                                    |             |

The first thing that should be done is to update the default client admin password. To do this click the red text shown in the example below.

| ← → C ☆ ▲ Not Secure   192.168.* | 125.237/easyadmin/main.action                                                                                                    |           |      | $\hat{\mathbf{x}}$ | <b>»</b> * | * 🕑 E               |
|----------------------------------|----------------------------------------------------------------------------------------------------|-----------|------|--------------------|------------|---------------------|
| Stratodesk Manage F              | Resources Reports Inventory                                                                                                    | Ļ         | ۵: 🗈 | *                  | •          | 2021-06-17 14:59:30 |
| Search                           | Notification Center<br>Please update your default client admin password under Important Parameters in the<br>Configuration section. | OS Images | rged |                    |            |                     |

This password should be different from what has previously set when deploying the virtual appliance, and is the password used to access the configuration of the NoTouch OS endpoints. You can of course choose to keep this the same as the NoTouch Center login, or to change it to a different password.

It's also recommended that you change the 'URL Prefix' from being IP address based to a valid DNS name as shown in the example below. Once finished click 'Save'

| ← → C ☆ ▲ Not Sec | ure   ntc.strat  | odesk.local/easyadmin/main.action  | * 😼 *                                                                                                    | 🛪 😰 E               |
|-------------------|------------------|------------------------------------|----------------------------------------------------------------------------------------------------|---------------------|
| €£€] stratodesk   | 45.3<br>Manage I | Resources Reports Inventory        | A 🏟 🗎 🐲 😝                                                                                                    | 2021-06-17 15:10:55 |
| Search            |                  |                                    |                                                                                                    |                     |
| 🔑 Tools           |                  |                                    |                                                                                                    |                     |
| 1 Identify        |                  |                                    |                                                                                                    |                     |
| 若 Tasks           |                  |                                    |                                                                                                    | _                   |
| V D My Devices    | Pa I             | Important Parameters:              |                                                                                                    |                     |
| Group Settings    |                  |                                    | 1vegdx2q710ewbyn                                                                                                    |                     |
| Unassigned        |                  | VDI Client Administrator Password: | This is your devices local administration password. Please set it to use the local configuration of the devices. You can override it on group or device level.                                                      |                     |
|                   |                  |                                    | https://ntc.stratodesk.local:443/easyadmin/                                                                                                    |                     |
| V Static Profiles | +                | URL Prefix:                        | Currently Used: https://192.168.125.237.443/easyadmin/                                                                                                    |                     |
| Dynamic Rules     | +                |                                    | Base URL that your clients will use to contact this management software instance. Make sure it is valid or else you might lock your clients out. Please use<br>a valid DNS name instead of just an IP address name. |                     |
|                   |                  |                                    |                                                                                                    | -                   |
|                   |                  | Reports:                           |                                                                                                    |                     |
|                   |                  | Reports:                           | On                                                                                                    |                     |
|                   |                  | Inventory:                         |                                                                                                    |                     |
|                   |                  | Peripheral Inventory:              | On 🔲                                                                                                    |                     |
|                   |                  | Purge Inventory Data:              | Purge Inventory Data                                                                                                    |                     |
|                   |                  | OpenH264:                          |                                                                                                    |                     |
|                   |                  | Download OpenH264 Libraries::      | Download Now                                                                                                    |                     |
|                   |                  | Fetched OpenH264 Libraries         | No libraries have been downloaded yet.                                                                                                    | Save                |

## **NoTouch Center Resources**

This is an area of NoTouch Center where it is possible to upload items to NoTouch Center that can then be deployed automatically to NoTouch OS endpoints or is where you can view information about your NoTouch Center environment. These typically are as follows:

**VDI Client Images** – This is the area of NoTouch Center where you can upload firmware images that can then be pushed out to NoTouch OS endpoints. These replace the entire OS whilst maintaining the configuration, and these updates can be downloaded from the Stratodesk customer <u>portal</u>.

| ← → C ☆ ▲ Not Sec                                  | cure   ntc.      | stratodesk.local/easya       | dmin/main.action                                     |                                                                |                                                        |     |   | * | * | <b>* </b> E |  |
|----------------------------------------------------|------------------|------------------------------|------------------------------------------------------|----------------------------------------------------------------|--------------------------------------------------------|-----|---|---|---|-------------|--|
| ر stratodesk                                       | 4.5.13<br>Manage | e Resources Rep              | ports Inventory                                      |                                                                |                                                        | ¢ ( | : |   | • |             |  |
| Search                                             |                  | VDI Client Images S          | upport Certificates N                                | Wallpapers Connection Icons Misc. Files Scripts Lice           | ses About                                              |     |   |   |   |             |  |
| <ul> <li>Identify</li> <li>₹≡ Tasks</li> </ul>     |                  | OS Versions                  |                                                      |                                                                |                                                        |     |   |   |   |             |  |
| <ul> <li>My Devices</li> <li>Unassigned</li> </ul> | Đ                |                              | Name                                                 | Es-k510-x64-210520                                             | Number of Clients<br>0                                 |     |   |   |   |             |  |
| Static Profiles                                    | +                | Upload OS I                  | mage:                                                |                                                                |                                                        |     |   |   |   |             |  |
| 🔀 Dynamic Rules                                    | +                | Uploading of<br>Please uploa | f large files, such as client<br>ad .lfi files only. | images, may take some time. Please be patient! Do not click mo | e than once and do not hit the browsers "Back" button. |     |   |   |   |             |  |
|                                                    |                  |                              |                                                      | Drop                                                           | iles Here                                              |     |   |   |   |             |  |
|                                                    |                  |                              |                                                      |                                                                |                                                        |     |   |   |   |             |  |

**Support** – This allows you to retrieve a NoTouch Center support file, backup/migration export or retrieve a client list of all devices connected to NoTouch Center.

| ← → C ☆ ▲ Not Se                                   | cure   ntc     | stratodesk.local/easyadmin/main.action |                                                                                                    |          |             |          | *         | <b>&gt;</b> * | 🛪 🕑 E |
|----------------------------------------------------|----------------|----------------------------------------|----------------------------------------------------------------------------------------------------|----------|-------------|----------|-----------|---------------|-------|
| stratodesk                                         | 4.5.3<br>Manag | e Resources Reports Inventory          |                                                                                                    | ¢        | <b>¢</b> °  | 8        | -20       | •             |       |
| Search                                             |                | VDI Client Images Support Certificate  | s Wallpapers Connection Icons Misc, Files Scripts Licenses About                                                                                                    |          |             |          |           |               |       |
| <ul> <li>€ Identify</li> <li>₹ Tasks</li> </ul>    |                | Download Backup and Support I          | nformation:                                                                                                    |          |             |          |           |               |       |
| <ul> <li>My Devices</li> <li>Unassigned</li> </ul> | Ľ              | Support File                           | The "support file" contains important diagnostic information about your installation, such as runtime configuration, error logs<br>get to include it when issuing support requests. | ind data | base erre   | or logs. | Please o  | lo not fo     |       |
| Static Profiles                                    | +              | Backup/Migration Export                | A migration export is suitable for moving data from one installation to another. Migration export files can be imported in the Vi                                                   | rtual Ap | pliance a   | adminis  | tration a | rea.          |       |
| Dynamic Rules                                      | +              | Client List                            | The "client list" contains a list of all clients known to this instance, including MAC address, first/last contact time, installed OS in                                            | nage, ar | id serial i | number   | r.        |               |       |

**Certificates** – VDI technologies like Citrix & VMware Horizon require the use of certificates, and NoTouch Center can be used to automatically distribute these to NoTouch OS endpoints. We've created a dedicated knowledge base <u>article</u> covering this topic. Simply upload the certificate files to NoTouch Center as shown below.

| ← → C ☆ ▲ Not Sec                                  | cure   ntc.      | stratodesk.local/easyadmin/main.action                                                                | ★ 🔁 🕸 🖈 😰 E             |
|----------------------------------------------------|------------------|----------------------------------------------------------------------------------------------------|-------------------------|
| ر<br>البروك stratodesk                             | 4.5.13<br>Manage | Resources Reports Inventory                                                                           | 2021-04-2211-05-20      |
| Search                                             |                  | VDI Client Images Support Certificates Wallpapers Connection Icons Misc. Files Scripts Licenses About |                         |
| <ul><li>Identify</li><li>₹≡ Tasks</li></ul>        |                  | Global Certificates:                                                                                  | Ð                       |
| <ul> <li>My Devices</li> <li>Unassigned</li> </ul> | Đ                | CilcrixSSL Demo.crt                                                                                   | Assignable Certificates |
| Static Profiles                                    | +                | LATHINGS .                                                                                            | Ducu                    |
| 🗱 Dynamic Rules                                    | +                | Upload Cartificate:<br>Please upload.crt or.pem files only.                                           |                         |
|                                                    |                  |                                                                                                    |                         |
|                                                    |                  | DropFilesHere                                                                                         |                         |

**Desktop Wallpaper** – Should you wish to use a custom desktop wallpaper then upload the file, and then select the 'Uploaded Wallpaper' option in the 'Display' group settings.

| ← → C ☆ ▲ Not Sec                                  | ure   nte       | .stratodesk.local/easyadmin/main.action                  |                                                                   |     | *    | *  | <b>* </b> : |
|----------------------------------------------------|-----------------|----------------------------------------------------------|-------------------------------------------------------------------|-----|------|----|-------------|
| stratodesk                                         | 4.5.13<br>Manaş | e Resources Reports Invento                              | у 🔶 🗘                                                             | € 🖹 | -20  | 6  |             |
| Search                                             |                 | VDI Client Images Support Certifica                      | tes Wallpapers Connection Icons Misc Files Scripts Licenses About |     |      |    |             |
| <ul> <li>Identify</li> <li>₹≡ Tasks</li> </ul>     |                 | Wallpapers:                                              |                                                                   |     |      |    |             |
| <ul> <li>My Devices</li> <li>Unassigned</li> </ul> | D               | Stratoderk - So Much Nave than a<br>This Client Solution | Stratodesk Pinklog                                                |     | Ē    | ī  |             |
| Static Profiles                                    | +               |                                                          | Download                                                          |     | Dele | te |             |
| 🎲 Dynamic Rules                                    | +               | Upload Wallpaper:<br>Please upload .jpg, .jpeg, .gif, or | png images only.                                                  |     |      |    |             |
|                                                    |                 |                                                          |                                                                   |     |      |    |             |
|                                                    |                 |                                                          | Drop Files Here                                                   |     |      |    |             |

**Connection Icons** – This allows you to use a non-standard image for any connection icon that is shown on the desktop. To use this feature, upload the image and in the connection that you wish to use this feature on, configure the 'Connection Icon Mode' to 'Favicon' 'Connection Icon Uploaded' to the icon you wish to use.

| ← → C ☆ ▲ Not Sec                                  | cure   ntc.s     | tratodesk.local/easyadmin/main.action                                 |                                                                | *     | <b>&gt;</b> * | 🛪 😰 E              |
|----------------------------------------------------|------------------|-----------------------------------------------------------------------|----------------------------------------------------------------|-------|---------------|--------------------|
| لر المعالم stratodesk                              | 4.5.13<br>Manage | Resources Reports Inventory                                           | ¢ ¢                                                            | : 🖹 🐇 | 6 G)          | 2021-06-2211:08:10 |
| Search                                             |                  | VDI Client Images Support Certificates                                | Wallpapers Connection Icons Misc. Files Scripts Licenses About |       |               |                    |
| Identify                                           |                  | Custom Connection Icons:                                              |                                                                |       |               |                    |
| <ul> <li>My Devices</li> <li>Unassigned</li> </ul> | Es :             | ANT -                                                                 | Stratedesk-lowe one                                            |       | Ē             |                    |
| Static Profiles                                    | +                | stratodesk                                                            | Download                                                       |       | Delete        |                    |
| Dynamic Rules                                      | +                | Upload Connection Icon:<br>Please upload .jpg, .jpeg, .gif, or .png i | mages only.                                                    |       |               |                    |
|                                                    |                  |                                                                       |                                                                |       |               |                    |
|                                                    |                  |                                                                       | Drop Files Here                                                |       |               |                    |

**Misc. Files** – Stratodesk NoTouch Center supports the distribution of a limited number of complimentary 3<sup>rd</sup> party applications. These are typically applications like Citrix Workspace App, Firefox, Google Chrome, Microsoft Edge for Linux, Microsoft Teams, Zoom & Zoom VDI plugins for Citrix & VMware Horizon, and are deployed using the 'Extension' options in the 'Group Settings' Typically these files will be in a .deb format.

| ← → C ☆ ▲ Not See                             | cure   nt      | .stratodesk.local/easyadmin/main.action                                                               |             | *     | <mark>)</mark> * | * 🕑 : |   |
|-----------------------------------------------|----------------|----------------------------------------------------------------------------------------------------|-------------|-------|------------------|-------|---|
| ब्रिट्रे stratodesk                           | 4.5.13<br>Mana | e Resources Reports Inventory                                                                         | <b>¢:</b> 🖹 | -     | •                |       | 3 |
| Search                                        |                | VDI Client Images Support Certificates Wallpapers Connection Icons Misc. Files Scripts Licenses About |             |       |                  |       |   |
| <ul> <li>Identify</li> <li>☆ Tasks</li> </ul> |                | Miscellaneous Files:                                                                                  |             |       |                  |       |   |
| My Devices     Unassigned                     | ta             | google-chrome-stable_current_amd64.deb                                                                |             | Delet | e                |       |   |
| Static Profiles                               | +              | teams_1.4.00.7556_amd64.deb Download                                                                  |             | Delet | e                |       |   |
| 🗱 Dynamic Rules                               | +              | zoom_amd64.deb                                                                                        |             | Delet | e                |       |   |
|                                               |                | Upload File:                                                                                          |             |       |                  |       |   |
|                                               |                |                                                                                                    |             |       |                  |       |   |
|                                               |                | Drop Files Here                                                                                       |             |       |                  |       |   |

**Scripts** – Should you need to run a script on your NoTouch OS endpoints then you can update the script under this setting.

| ← → C ☆ ▲ Not Sec                                  | ure   ntc.s      | tratodesk.local/e | asyadmin/m | in.action                                                                 |   |            |   | * | <b>&gt;</b> * | 🛪 😰 E              |
|----------------------------------------------------|------------------|-------------------|------------|---------------------------------------------------------------------------|---|------------|---|---|---------------|--------------------|
| ر<br>البروك stratodesk                             | 4.5.13<br>Manage | Resources         | Reports    | Inventory                                                                 | ¢ | <b>¢</b> ° | 8 | - | 6             | 2021-0X-2211:25:58 |
| Search                                             |                  | VDI Client Imag   | es Support | Certificates Wallpapers ConnectionIcons Misc.Files Scripts Licenses About |   |            |   |   |               |                    |
| <ul><li>Identify</li><li>⅔ Tasks</li></ul>         |                  | Scripts           |            |                                                                           |   |            |   |   |               |                    |
| <ul> <li>My Devices</li> <li>Unassigned</li> </ul> | B I              | Halaa             | Ellor      |                                                                           |   |            |   |   |               |                    |
| Static Profiles                                    | +                | opica             | rne.       |                                                                           |   |            |   |   |               |                    |
| 🗱 Dynamic Rules                                    | +                |                   |            | Dron Files Here                                                           |   |            |   |   |               |                    |
|                                                    |                  |                   |            | bruge near three                                                          |   |            |   |   |               |                    |

**Licences** – This is where you can upload new licence files and get an overview of available licences in NoTouch Center.

| ← → C ☆ ▲ Not Sec                                                                                                    | ure   ntc.strate | odesk.local/easyadmin/main.action                                                                                                    |                                                                                                    |                                                                                                    |                                                                                                    | * 🛛 * * 🕑 :                                                           |
|----------------------------------------------------------------------------------------------------|------------------|----------------------------------------------------------------------------------------------------|----------------------------------------------------------------------------------------------------|----------------------------------------------------------------------------------------------------|----------------------------------------------------------------------------------------------------|-----------------------------------------------------------------------|
| ر<br>در المحکم stratodesk                                                                                                    | 4.5.13<br>Manage | Resources Reports Inventory                                                                                                    |                                                                                                    |                                                                                                    | ¢ 🗱 🗎                                                                                                    | 2021-06-22 11:28.07                                                   |
| LLCC Stratodesk<br>Search<br>✓ Tools<br>③ Identify<br>☆ Tasks<br>→ My Devices<br>→ Unassigned<br>✓ Static Profiles<br>✓ Dynamic Rules | Manage VD        | Resources         Reports         Inventory           I Client Images         Support         Certificates         Wallpapers         Connection           Installed Licenses:         Installed Licenses:         Endpoint (NoTouch OS)         Imprivata SSO Integration         Cloud Xiemsion           Cloud Xiemsion         Network Management Plus (SNMP, LLDP)         IBM Iseries Client         Client VPN           Management Client         Canadigm SSO Integration         Disk Encryption (Endpoint)         Disk Encryption (Endpoint) | In Icons Misc. Files Scripts Licenses<br>Installed<br>3<br>3<br>3<br>3<br>3<br>3<br>3<br>3<br>3<br>3<br>3<br>3<br>3<br>3<br>3<br>3<br>3<br>3<br>3 | About Used About Used About Usege Show Usage Show Usage | Assignable     Signable     Assignable     Assignable     Assignable     Assignable     Assignable     Assignable     Assignable     Assignable     Assignable     Assignable     Assignable     Assignable     Assignable     Assignable | Codes<br>DEMO<br>DEMO<br>DEMO<br>DEMO<br>DEMO<br>DEMO<br>DEMO<br>DEMO |
|                                                                                                    |                  | Upload License File:                                                                                                    | Drop Files H                                                                                                    | are                                                                                                    |                                                                                                    |                                                                       |

Licences are not bound to the MAC address or serial number of the endpoint, so can be reused. Simply delete any licenced device from NoTouch Center, and its licence will become available for use on another device.

**About** – This gives you an overview of your NoTouch Center environment including software versions, hardware information and allows you to download the latest NoTouch Center SDK giving you access to the Rest API.

| ← → C ☆ ▲ Not Sec                                              | ure   ntc.st     | tratodesk.local/easyadmin/main.action         |                                                                                               |   |             |   | * | <b>%</b> * | * 🕑 E              |
|----------------------------------------------------------------|------------------|-----------------------------------------------|-----------------------------------------------------------------------------------------------|---|-------------|---|---|------------|--------------------|
| free stratodesk                                                | 4.5.13<br>Manage | Resources Reports Inventory                   |                                                                                               | ¢ | <b>\$</b> ° | B | - | •          | 2021-06-2211:42:26 |
| Search                                                         |                  | VDI Client Images Support Certificates Wallpa | pers Connection Icons Misc. Files Scripts Licenses About                                      |   |             |   |   |            |                    |
| <ul> <li>✔ Tools</li> <li>Identify</li> <li>⅔ Tasks</li> </ul> |                  | Product/Vendor Information:                   |                                                                                               |   |             |   |   |            |                    |
| My Devices                                                     | Pa I             | Product Version                               | 4.5.13 - Emerald Bay (Latest: 4.5.13)                                                         |   |             |   |   |            |                    |
| Unassigned                                                     |                  | Documentation                                 | www.stratodesk.com/kb                                                                         |   |             |   |   |            |                    |
|                                                                |                  | Vendor                                        | Stratodesk Corp., San Francisco, CA, USA<br>Stratodesk Software GmbH, Klagenfurt, Austria, EU |   |             |   |   |            |                    |
| Static Profiles                                                | +                | Vendor Website                                | www.stratodesk.com                                                                            |   |             |   |   |            |                    |
| Dynamic Rules                                                  | +                | Vendor Support                                | support@stratodesk.com                                                                        |   |             |   |   |            |                    |
| •••                                                            |                  | Copyright                                     | Copyright $\otimes$ 2002-2021 by Stratodesk, all rights reserved.                             |   |             |   |   |            |                    |
|                                                                |                  | Server Information:                           |                                                                                               |   |             |   |   |            |                    |
|                                                                |                  | Operating system                              | Stratodesk Virtual Appliance / Ubuntu 18.04.5 LTS Linux 4.15.0-143-generic                    |   |             |   |   |            |                    |
|                                                                |                  | Virtual Appliance Version                     | 1.0-642                                                                                       |   |             |   |   |            |                    |
|                                                                |                  | System Architecture                           | amd64                                                                                         |   |             |   |   |            |                    |
|                                                                |                  | Uptime Information                            | 10:40:30 up 11:43, 0 users, load average: 0.07, 0.02, 0.00                                    |   |             |   |   |            |                    |
|                                                                |                  | Host Name                                     | temgr                                                                                         |   |             |   |   |            |                    |
|                                                                |                  | Preferred IP Address                          | 192.168.125.237                                                                               |   |             |   |   |            |                    |
|                                                                |                  | IP Addresses                                  | 192.168.125.237                                                                               |   |             |   |   |            |                    |
|                                                                |                  | Active connectors                             | HTTP/80, HTTPS/443, HTTP5/8443                                                                |   |             |   |   |            |                    |
|                                                                |                  | URL Prefix                                    | https://ntc.stratodesk.local:443/easyadmin/                                                   |   |             |   |   |            |                    |

## **NoTouch Center Group Settings**

This is where the settings that will be applied to the device are configured, so typically include, keyboard layout, time zone & printer configuration etc. As there are a significant number of parameters that can be set, the optimum parameters have been enabled by default as shown in the example below.

| ← → C ☆ A Not See                                      | cure   nt       | stratodesk.local/easyadmin/main.action                                                                                                    |                      |          | * 💈 *     | * 😰 E           |
|--------------------------------------------------------|-----------------|----------------------------------------------------------------------------------------------------|----------------------|----------|-----------|-----------------|
| stratodesk                                             | 4.5.13<br>Mana; | ge Resources Reports Inventory                                                                                                    | ¢ :                  | × 🗈      | ۵ 🚯       |                 |
| Search                                                 |                 | Configuration Value Restrictions Static Profile Import/Export Reveal in Tree                                                                                                    |                      |          | New Conne | ection Announce |
| 1 Identify                                             |                 | My Devices / Group Settings         Dialogs         Dialogs         Dialogs         Dialogs         Dialogs         Events/Printers         Eventscripts         Extension         General         Hotkey           / PAL Server         Security         Services         Time         Wit/Mapplicant         Wireles LAN         X11         All         Changed         N | Input<br>Non-Default | Networki | ing       |                 |
| <ul> <li>My Devices</li> <li>Group Settings</li> </ul> |                 | Administration                                                                                                    |                      |          |           |                 |
| Unassigned                                             |                 | Central Management: On Non-Standard Management URL:                                                                                                    |                      |          |           |                 |
| Static Profiles                                        | +               | Management URL Treatment: Prefer HTTPS, Allow HTTP                                                                                                    |                      |          | ¥         |                 |
| Dynamic Rules                                          | +               | Require Verification of SSL Certificate:                                                                                                    |                      |          |           |                 |
|                                                        |                 | Search Management with Zeroconf: Off                                                                                                    |                      |          |           |                 |
|                                                        |                 | Force Reboot after First Configuration Transfer: Off                                                                                                    |                      |          |           |                 |
|                                                        |                 | Upload Essential Network Configuration: On                                                                                                    |                      |          |           |                 |
|                                                        |                 | Upload Detected Bluetooth Devices: Off                                                                                                    |                      |          |           |                 |
|                                                        |                 | Upload Detected WLAN Networks: Off                                                                                                    |                      |          |           |                 |
|                                                        |                 | WebSocket Transport: On                                                                                                    |                      |          |           |                 |
|                                                        |                 | Update (LFI) caching: Off                                                                                                    |                      |          |           |                 |
|                                                        |                 | LFI cache device name:                                                                                                    |                      |          |           |                 |
|                                                        |                 | LFI sharing password:                                                                                                    |                      |          | Θ         | •               |
|                                                        |                 | Update Client: On                                                                                                    |                      |          |           |                 |
|                                                        |                 | Management Announce Interval (Minutes): 60                                                                                                    |                      |          |           |                 |

To turn a parameter on, click the slide bar and it will turn it on. To disable it, untick the checkbox next to the item, and the settings are automatically saved. We have also grouped the settings to make the settings easier to find.

If you wish to see the settings that have been applied, click the 'Changed' button to see what changes have been made beyond the default settings.

| ← → C ☆ ▲ Not Sec                            | ure   ntc.str    | atodesk.local/easyadmin/main.action                                                                                                    | * 🛛 * * 🕑 E             |
|----------------------------------------------|------------------|----------------------------------------------------------------------------------------------------|-------------------------|
| ليزي) stratodesk                             | 4.5.13<br>Manage | Resources Reports Inventory                                                                                                    | 2021-06-23 09:12:49     |
| Search                                       | c                | Infiguration Value Restrictions Static Profile Import/Export Ny Devices / Group Settings                                                                                                    | New Connection Announce |
| Tasks                                        |                  | Administration         Audio         Dialogs         Display         Drives/Printers         Eventscripts         Extension         General         Hotikay         Input           PXE Server         Security         Services         Time         WPASupplicant         Wireless LAN         X11         All         Changed         Non-Defa | Networking              |
| My Devices     Group Settings     Unassigned |                  | Input                                                                                                    |                         |
| Static Profiles                              | +                | Display                                                                                                    |                         |
| 🗱 Dynamic Rules                              | +                | Multimonitor Mode:     Merge/Extend                                                                                                    | ~                       |
|                                              |                  | Start Monitor Control Tool: Off Auto On                                                                                                    |                         |
|                                              |                  | Services Stradowing Mode: On/Shared                                                                                                    | *                       |
|                                              |                  | Screen Shadowing/Ask User at New Connection:     On     Screen Shadowing/Remind User of Running Remote Shadowing:     On                                                                                                    |                         |
|                                              |                  | Screen Shadowing Password:                                                                                                    | ٥                       |
|                                              |                  |                                                                                                    |                         |
|                                              |                  | Intrezone. Lurope/London                                                                                                    | Ť                       |

Most organisations won't put all their devices into a single group, but will instead put devices into groups based on country, city, office or department etc. In view of this it's possible to create subgroups that inherit the group settings from the parent group. To do this select the group from which you'd like to copy the group settings from and select 'Create Group' as shown in the example below.

| 6-2309:19:39<br>admin |
|-----------------------|
|                       |
| Announce              |
|                       |
|                       |
|                       |
|                       |
|                       |
|                       |
|                       |

The example below shows the 'Non-Default' settings for the group and displays where the inheritance has come from.

| ← → C ☆ ▲ Not Sec                                  | ure   ntc.st     | atodesk.local/easyadmin/main.action                           |                                           | \star 🔁 🕸 🖈 😰 E         |
|----------------------------------------------------|------------------|---------------------------------------------------------------|-------------------------------------------|-------------------------|
| ر<br>الروحي stratodesk                             | 4.5.13<br>Manage | Resources Reports Inventory                                   | ¢                                         | 2021-06-23.09-22-12     |
| Search                                             |                  | ionfiguration Value Restrictions Static Profile Import/Export |                                           | New Connection Announce |
| <ul> <li>Identify</li> <li>₹Ξ Tasks</li> </ul>     |                  | My Devices / Vienna / Group Settings                          | Reveal in Tree                            | 11-France 12-ma         |
| <ul> <li>My Devices</li> </ul>                     | Es :             | PXE Server Security Services Time WPASuppli                   | ant Wireless LAN X11 All Changed Non-Defa | ult                     |
| <ul> <li>Group Settings</li> <li>Vienna</li> </ul> |                  | Input                                                         | IIV English                               |                         |
| Group Settings                                     |                  | └── My Devices>UK English                                     | UKEIgisii                                 | Ť                       |
| Static Profiles                                    | +                | Display                                                       |                                           |                         |
| Dynamic Rules                                      | +                | Start Monitor Control Tool:                                   | Merge/Extend                              | ~                       |
|                                                    |                  | My Devices->On                                                |                                           |                         |
|                                                    |                  | Services                                                      |                                           |                         |
|                                                    |                  | Screen Shadowing Mode:<br>Mr Devices->On/Shared               | On/Shared                                 | ~                       |
|                                                    |                  | Screen Shadowing(Password:<br>My Denices>****                 | •••••                                     | Ø                       |
|                                                    |                  | Time                                                          |                                           |                         |
|                                                    |                  | Timezone:<br>Mr Devices-EuropeTondon                          | Europe/London                             | ~                       |

It is also possible to make changes to the settings in this group and overwrite the inherited settings. Typically, you might do this to regional settings like keyboard layout & time zone. Once the changes have been made, click either 'Changed' or 'Non-Default' to review your changes.

| ← → C ☆ ▲ Not Sec              | cure   ntc.st    | ratodesk.local/easyadmir     | /main.action      |                     |                 |                                  |                              |                  |                |                   |                      | *          | * 🕺        | * 🕑 E                 |
|--------------------------------|------------------|------------------------------|-------------------|---------------------|-----------------|----------------------------------|------------------------------|------------------|----------------|-------------------|----------------------|------------|------------|-----------------------|
| ر<br>البروك stratodesk         | 4.5.13<br>Manage | Resources Report             | Inventory         |                     |                 |                                  |                              |                  |                |                   | ¢ ¢                  | ¢ 🖹 🎖      | <b>b</b> 🕩 | 21-06-23 09:28:10<br> |
| Search                         |                  | Configuration Value Res      | trictions Statio  | Profile Import      | /Export         |                                  |                              |                  |                |                   |                      |            | New Connec | tion Announce         |
| ldentify                       |                  | My Devices /                 | /ienna / Grou     | o Settings          |                 |                                  | Reveal ir                    | n Tree           |                |                   |                      |            | E          | 3                     |
| <ul> <li>My Devices</li> </ul> | E I              | Administration<br>PXE Server | Audio<br>Security | Dialogs<br>Services | Display<br>Time | Drives/Printers<br>WPASupplicant | Eventscripts<br>Wireless LAN | Extension<br>X11 | General<br>All | Hotkey<br>Changed | Input<br>Non-Default | Networking |            |                       |
| Group Settings                 |                  | Input                        |                   |                     |                 |                                  |                              |                  |                |                   |                      |            |            |                       |
| Group Settings                 |                  | My Devices>U                 | iyout:<br>English |                     |                 |                                  |                              |                  |                | German            |                      |            | ~          |                       |
| Static Profiles                | +                | Time                         |                   |                     |                 |                                  |                              |                  |                |                   |                      |            |            |                       |
| 🎉 Dynamic Rules                | +                | Timezone:<br>My Devices->Ex  | ope/London        |                     |                 |                                  |                              |                  | Eu             | irope/Vienna      |                      |            | ~          |                       |

Changes are not automatically pushed out to NoTouch OS endpoints. The default announcement interval is 60 minutes and is set under **'Administration'** in the group settings. For larger deployments you might want to consider increasing this number to reduce the amount of network traffic.

| ← → C ☆ ▲ Not Se                                                                               | cure   ntc.strat | todesk.local/easyadmin/main.action                                                                                                    | * 🛚 * 🕈 🕑 🗄               |
|------------------------------------------------------------------------------------------------|------------------|----------------------------------------------------------------------------------------------------|---------------------------|
| للالم stratodesk                                                                               | 4.5.13<br>Manage | Resources Reports Inventory                                                                                                    | 🗘 🗱 🖹 🏤 🗭 😢 admin         |
| Search<br>≁ Tools<br>③ Identify<br>¥Ξ Tasks                                                    | Co               | Antiguration Value Restrictions Static Profile Import/Export           My Devices / Group Settings         Display         Drives/Printers         Eventscripts         Extendion         Ceneral         Hotse           Administration         Adai         Display         Drives/Printers         Eventscripts         Extendion         Ceneral         Hotse           PXE Server         Scourity         Services         Time         WPASupplicant         Wineless LAN         X11         All         Change | Y     Input     Neworking |
| <ul> <li>My Devices</li> <li>Group Settings</li> <li>Vienna</li> <li>Group Settings</li> </ul> |                  | Administration Central Management: Non-Standard Management URL:                                                                                                    |                           |
| Unassigned                                                                                     | +                | Management URL Treatment: Prefer HTTPS, Allow H Require Verification of SLC Certificate: Off Security Management, Jill Tanage for                                                                                                    | HTTP v                    |
| 🎉 Dynamic Rules                                                                                | +                | Seal of Hanagement with Zerodom     Off     Force Reboot after First Configuration Transfer:     Off     Upload Essential Network Configuration:     On     Upload Detected Bluetooth Devices:     Off     Upload Detected WLAN Networks:     Off     WebSocket Transport:     On                                                                                                    |                           |
|                                                                                                |                  | Update (LFI) caching:     Off       LFI cache device name:                                                                                                    | ø                         |

In the event you want to announce changes to NoTouch endpoints outside of the normal announcement interval then this is possible by using the announce function as shown in the example below.

| ← → C ☆ A Not Secure   ntc.stratodesk.local/easyadmin/main.action |                                                    |               |          |                 |              |           |         |         |             |          | * 😼     | * * 🤇 | <b>)</b> :          |
|-------------------------------------------------------------------|----------------------------------------------------|---------------|----------|-----------------|--------------|-----------|---------|---------|-------------|----------|---------|-------|---------------------|
| stratodesk Manage Res                                             | sources Reports Inventory                          |               |          |                 |              |           |         |         | ¢ 🏟         | 6 🖻      | 🇞 (I    |       | : 09:49:39<br>pdmin |
| Search Config                                                     | guration Value Restrictions Stati                  | Profile Impor | t/Export |                 |              |           |         |         |             |          | New Cor | ) [   | nounce              |
| i Identify                                                        |                                                    |               |          |                 | Reveal in    | Tree      |         |         |             |          |         |       |                     |
| 🚝 Tasks                                                           | My Devices / Group Setting<br>Administration Audio | Dialogs       | Display  | Drives/Printers | Eventscripts | Extension | General | Hotkey  | Input       | Networki | ng      |       |                     |
| - C My Devices                                                    | PXE Server Security                                | Services      | Time     | WPASupplicant   | Wireless LAN | X11       | All     | Changed | Non-Default |          |         |       |                     |
| Group Settings                                                    | Administration                                     |               |          |                 |              |           |         |         |             |          |         |       |                     |
| Unassigned                                                        | Central Management:                                |               |          | I               | On           |           |         |         |             |          |         |       |                     |

## **Static Profiles**

Another way to apply group settings is with 'Static Profiles' and can be useful if you have multiple top-level groups and means that you don't have to keep creating your default settings and can also be applied to sub-groups. To create a 'Static Profile' click the + button and give the profile a friendly name.

| \[         \leftarrow C \]     \[         \Leftarrow C \]     \[         \Leftarrow C |                                    |                |         |                 |              |      |         |         |             |            | *          | * 🕑 E         |
|----------------------------------------------------------------------------------------------------|------------------------------------|----------------|---------|-----------------|--------------|------|---------|---------|-------------|------------|------------|---------------|
| رب stratodesk Manage Resource                                                                                                    | rces Reports Inventory             |                |         |                 |              |      |         |         | ¢ ¢         | : 🗈 🤹      | •          |               |
| Search Configurati                                                                                                    | tion Value Restrictions Stati      | Profile Import | /Export |                 |              |      |         |         |             | N          | ew Connect | tion Announce |
| Identify <sup>™</sup> Tasks                                                                                                    | My Devices / Group Setting         | Dialogs        | Display | Drives/Printers | Reveal in    | Tree | General | Hotkey  | Input       | Networking |            |               |
| > C My Devices                                                                                                    | PXE Server Security Administration | Services       | Time    | WPASupplicant   | Wireless LAN | X11  | All     | Changed | Non-Default |            |            |               |
| Static Profiles     +       Dynamic Rules     +                                                                                                    | Central Management:                | JRL:           |         |                 | On           |      |         |         |             |            |            |               |

Just like with the standard group settings, you can make the changes you need and view them using the 'Changed' option.

| ← → C ☆ ▲ Not Secur                                                 | re   ntc.str     | ratodesk.local/easyadmin/main.action                                                       | *                | 😼 🕸 🗰 😰 E              |
|---------------------------------------------------------------------|------------------|--------------------------------------------------------------------------------------------|------------------|------------------------|
| ر<br>البروك stratodesk                                              | 4.5.13<br>Manage | Resources Reports Inventory                                                                | 4 🗱 🖻 🀲          | 2021-06-23 10:27:16    |
| Search                                                              | -                | Configuration ACL Value Restrictions Import/Export                                         | 6<br>New Co      | nnection Rename Delete |
| Identify                                                            |                  | Group Settings                                                                             |                  |                        |
| Tasks                                                               |                  | Administration Audio Dialogs Display Drives/Printers Eventscripts Extension General Hotkey | Input Networking |                        |
| > 🛅 My Devices                                                      | E :              | PXE Server Security Services Time WPASupplicant Wireless LAN X11 All Charged               | Non-Default      |                        |
| Unassigned                                                          | _                | Input                                                                                      |                  |                        |
| <ul> <li>Static Profiles</li> <li>Default Static Profile</li> </ul> | +                | ✓ Keyboard Layout: UK English                                                              |                  | ~                      |
| Dynamic Rules                                                       | +                | Display                                                                                    |                  |                        |
|                                                                     |                  | V Multimonitor Mode: Merger/Extend                                                         |                  | *                      |
|                                                                     |                  | Services                                                                                   |                  |                        |
|                                                                     |                  | Screen Shadowing Mode: On/Shared                                                           |                  | ~                      |
|                                                                     |                  | Screen Shadowing/Ask User at New Connection:                                               |                  |                        |
|                                                                     |                  | Screen Shadowing[Remind User of Running Remote Shadowing: On                               |                  |                        |
|                                                                     |                  | Streen Shadowing Password:                                                                 |                  | ø                      |
|                                                                     |                  | Time                                                                                       |                  |                        |
|                                                                     |                  | Timezone: Europe/Landon                                                                    |                  | *                      |

To apply a 'Static Profile' to a group, go to the 'Group Settings' of the group you wish to apply it to and select the 'Static Profile' you wish to apply and click 'Add'

| ← → C ☆ ▲ Not Secure   ntc.strato                                                             | desk.local/easyadmin/main.action                           | * 🛚 🕸 🕸 🔁 🗄             |
|-----------------------------------------------------------------------------------------------|------------------------------------------------------------|-------------------------|
| stratodesk Manage R                                                                           | esources Reports Inventory                                 | 🗘 🌣 🖹 🇞 🗭 🙁 admin       |
| Search Con                                                                                    | figuration Value Restrictions Static Profile Import/Export | New Connection Announce |
| <ul> <li>Identify</li> <li>₹ Tasks</li> </ul>                                                 |                                                            |                         |
| <ul> <li>&gt; My Devices</li> <li>&gt; My Devices</li> <li>&gt; NoTouch OS Devices</li> </ul> | Assigned static Promies:                                   | \$                      |
| Group Settings Unassigned                                                                     | No Data Available in Table                                 |                         |
| > 😯 Static Profiles +                                                                         | Showing 0 to 0 of 0 Entries                                | Unassign                |
| > 🎲 Dynamic Rules +                                                                           |                                                            |                         |
|                                                                                               |                                                            |                         |
|                                                                                               | Add state Promie:                                          | ۰                       |
|                                                                                               | Default Static Profile                                     |                         |
|                                                                                               | Showing 1 to 1 of 1 Entries                                | Add                     |

## **Dynamic Rules**

Dynamic Rules are like virtual groups and will assign a configuration to any managed device provided it matches the specified criteria. Unlike 'Static Profiles' that are assigned to a group, 'Dynamic Rules' are applied automatically. To create a 'Dynamic Rule' click the + sign and give it a friendly name.

| ← → C ☆ ▲ Not Sec                                                        | ure   ntc.stra  | atodesk.local/easyadmin/main.action                 |                 |         |                 |              |           |           |                 |             | *          | 🔰 🕸 🛊 🕑 E              |
|--------------------------------------------------------------------------|-----------------|-----------------------------------------------------|-----------------|---------|-----------------|--------------|-----------|-----------|-----------------|-------------|------------|------------------------|
| k stratodesk                                                             | 45.13<br>Manage | Resources Reports Inventory                         |                 |         |                 |              |           |           |                 | ¢ ¢         | : 🖹 🏖      | 2021-06-24 09:23:02    |
| Search                                                                   | с               | Configuration Value Restrictions Static             | Profile Import. | /Export |                 |              |           |           |                 |             | Ne         | ew Connection Announce |
| Identify                                                                 |                 |                                                     |                 |         |                 | Reveal in    | Tree      |           |                 |             |            |                        |
| Tasks                                                                    |                 | My Devices / Group Settings<br>Administration Audio | Dialogs         | Display | Drives/Printers | Eventscripts | Extension | General   | Hotkey          | Input       | Networking |                        |
| > 🛅 My Devices                                                           | E3 :            | PXE Server Security                                 | Services        | Time    | WPASupplicant   | Wireless LAN | X11       | All       | Changed         | Non-Default |            |                        |
| <ul> <li>Image: NoTouch OS Devices</li> <li>Image: Unassigned</li> </ul> |                 | Administration                                      |                 |         |                 |              |           |           |                 |             |            |                        |
|                                                                          |                 | Central Management:                                 |                 |         |                 | On           |           |           |                 |             |            |                        |
| > 🛠 Static Profiles                                                      | +               | Non-Standard Management U                           | RL:             |         |                 |              |           |           |                 |             |            |                        |
| Dynamic Rules                                                            | +               | Management URL Treatment:                           |                 |         |                 |              |           | Prefer HT | TPS, Allow HTTP |             |            | ~                      |
|                                                                          |                 | Require Verification of SSL Cer                     | tificate:       |         |                 | Off          |           |           |                 |             |            |                        |

Just like with the standard group settings, you can make the changes you need and view them using the 'Changed' option.

| ← → C ☆ ▲ Not Sec                                            | ure   ntc.s      | tratodesk.lo | cal/easyadmin/mai            | in.action        |                |         |                 |                              |                  |         |         |                      | *          | > * | * 🕑 E               |
|--------------------------------------------------------------|------------------|--------------|------------------------------|------------------|----------------|---------|-----------------|------------------------------|------------------|---------|---------|----------------------|------------|-----|---------------------|
| stratodesk                                                   | 4.5.13<br>Manage | Resourc      | es Reports                   | Inventory        |                |         |                 |                              |                  |         |         | ¢ 💠                  | 🖹 🍪        | 6   | 2021-06-24 09:47:25 |
| Search                                                       |                  | Configur     | ration Value Rest            | rictions Impor   | t/Export       |         |                 |                              |                  |         |         |                      |            |     | New Connection      |
| Identify                                                     |                  |              | HP t530 Printe               | r Configuratio   | on / Group Set | tings   |                 | Reveal in T                  | ree              |         |         |                      |            |     |                     |
|                                                              | -                |              | Administration<br>DXE Server | Audio            | Dialogs        | Display | Drives/Printers | Eventscripts<br>Wireless LAN | Extension<br>X11 | General | Hotkey  | Input<br>Non-Default | Networking |     |                     |
| My Devices     Group Settings     Divienna                   |                  |              | Drives/Printers              | Security         | Scinces        |         |                 |                              |                  |         | oningeo |                      |            |     |                     |
| > 🗋 NoTouch OS Devices                                       |                  |              | Vrinter 1   Pri              | inter Name:      |                |         |                 | Brother HL-1110              | ) series         |         |         |                      |            |     |                     |
| Unassigned                                                   |                  |              | Printer 1   Po               | rt:              |                |         |                 |                              |                  |         | USB 1   |                      |            | ~   |                     |
| > 🛠 Static Profiles                                          | +                |              | ✓ Printer 1 Wi               | indows Printer D | river Name:    |         |                 | Brother HL-1110              | ) series         |         |         |                      |            |     |                     |
| <ul> <li>V Dynamic Rules</li> </ul>                          | +                |              |                              |                  |                |         |                 |                              |                  |         |         |                      |            |     |                     |
| <ul> <li>HP t530 Printer Config</li> <li>Settings</li> </ul> | guration         |              |                              |                  |                |         |                 |                              |                  |         |         |                      |            |     |                     |

Dynamic Rules are applied automatically if matching criteria is met. In the example below, we are automatically adding printers to HP t530 thin clients based on its 'DMI System Product' This information can be obtained by selecting the device in NoTouch Center, and then select 'Info' and then scroll down to the Hardware Information where you can locate the System Product information.

| Configu | ration Info Actions Licenses Machine Certificate | s ACL Value Restrictions Static Profile Import/Export | Rename New Connection Unassign Replace Delete Rebott Shadow Web Access Anno | <b>d</b><br>ounce |
|---------|--------------------------------------------------|-------------------------------------------------------|-----------------------------------------------------------------------------|-------------------|
|         | Hardware Information:                            |                                                       |                                                                             |                   |
| :       | Asset Tag:                                       | 8CG7411BNT                                            |                                                                             |                   |
|         | Machine Type:                                    | x86_64                                                |                                                                             |                   |
|         | Processor Type:                                  | x86_64                                                |                                                                             |                   |
|         | System Vendor:                                   | HP                                                    |                                                                             |                   |
|         | System Product:                                  | HP t530 Thin Client                                   |                                                                             |                   |
|         | System Version:                                  |                                                       |                                                                             |                   |
|         | System Serial:                                   | 8CG7411BNT                                            |                                                                             |                   |
|         | Motherboard Vendor:                              | НР                                                    |                                                                             |                   |

Next apply that value to the 'DMI System Product' parameter. Once announced the value will then add a printer to all HP t530 thin clients.

| ← → C ☆ ▲ Not Secure   ntc.str        | tratodesk.local/easyadmin/main.action                           | * 🎽 * 🛪 🕑 :      |
|---------------------------------------|-----------------------------------------------------------------|------------------|
| stratodesk Manage                     | Resources Reports Inventory                                     | 2021-06-2409-533 |
| Search                                | Configuration ACL ValueRestrictions Import/Export Revealin Tree | Rename Delet     |
| Tools                                 | HP t530 Printer Configuration                                   |                  |
| Tasks                                 | Matching Criteria                                               |                  |
| > My Devices                          | Owner E-mail Address:                                           |                  |
| > D NoTouch OS Devices                | Location:                                                       |                  |
| Unassigned                            | Description:                                                    |                  |
| ~                                     | Internal IP Address Pattern:                                    |                  |
| > 🖤 Static Profiles +                 | External IP Address Pattern:                                    |                  |
| <ul> <li>Z Dynamic Rules +</li> </ul> | Cloud Xtension Hostname:                                        |                  |
| HP t530 Printer Configuration         | Host Name Pattern:                                              |                  |
|                                       | Gateway Pattern:                                                |                  |
|                                       | Network Address/Subnet Mask (e.g. 10.0.0.0/24):                 |                  |
|                                       | WLAN SSID:                                                      |                  |
|                                       | Video PCI ID:                                                   |                  |
|                                       | Network PCI ID:                                                 |                  |
|                                       | Printer USB ID:                                                 |                  |
|                                       | DMI System Product: HP t530 Thin Client                         |                  |
|                                       | DMI System Vendor:                                              |                  |
|                                       | DMI System Serial:                                              |                  |

## Connections

Stratodesk NoTouch Desktop can connect most popular VDI technologies including <u>Citrix</u>, <u>VMware Horizon</u>, <u>Azure Virtual Desktop</u>, <u>Nutanix Frame</u>, <u>Amazon Workspaces</u> & many others. We also include browsers like Firefox & Chromium, with options to deploy Google Chrome & Microsoft Edge for Linux using the 'Extension Module' More detailed connection configuration can be found on our knowledge base <u>https://www.stratodesk.com/kb/Main\_Page</u>

To create a new connection click into the 'Group Settings' of the group you want to create the connection for, click 'New Connection' and give it a friendly name.

| ← → C A Not Secure   ntc.stratodesk.local/easyadmin/main.action |                                      |               |          |                 |              |           |         |         |             | *          | 🛛 🕸 🛊 💽 E           |
|-----------------------------------------------------------------|--------------------------------------|---------------|----------|-----------------|--------------|-----------|---------|---------|-------------|------------|---------------------|
| The stratodesk Anage Resources Reports Inventory                |                                      |               |          |                 |              |           |         |         |             | : 🗈 🤹      | 2021-06-24 10.51:29 |
| Search Con                                                      | figuration Value Restrictions Statio | Profile Impor | t/Export |                 |              |           |         |         |             | Ne         | w Connection        |
| <ul> <li>Identify</li> <li>₹Ξ Tasks</li> </ul>                  | My Devices / Group Setting           | 5             |          |                 | Reveal in    | Tree      |         |         |             |            |                     |
|                                                                 | Administration Audio                 | Dialogs       | Display  | Drives/Printers | Eventscripts | Extension | General | Hotkey  | Input       | Networking |                     |
| My Devices                                                      | PXE Server Security                  | Services      | Time     | WPASupplicant   | Wireless LAN | X11       | All     | Changed | Non-Default |            |                     |
| Group Settings     Local Network                                | Administration                       |               |          |                 |              |           |         |         |             |            |                     |
| > D NoTouch OS Devices                                          | Central Management:                  |               |          |                 | On           |           |         |         |             |            |                     |
| Unassigned                                                      | Non-Standard Management              | JRL:          |          |                 |              |           |         |         |             |            |                     |

Next, set a connection mode for the VDI technology you'd like to connect to.

| $\leftrightarrow$ $\rightarrow$ $\bigcirc$ $\bigcirc$ $\land$ Not Sec | cure   ntc.stra  | todesk.local/easyadmin/main.action                                             |                                                                                    | ★ 🔯 🕸 🏚 😰 E                         |
|-----------------------------------------------------------------------|------------------|--------------------------------------------------------------------------------|------------------------------------------------------------------------------------|-------------------------------------|
| stratodesk                                                            | 4.5.13<br>Manage | Resources Reports Inventory                                                    |                                                                                    | ↓ <sup>2021-06-24-10.54532</sup>    |
| Search                                                                | c                | onfiguration ACL Value Restrictions Import/Export                              |                                                                                    | Rename Redistribute Delete Announce |
| Identify     Tasks     Devices     My Devices     Group Settings      | <b>D</b>         | My Devices / Default / Citrix Desktop<br>Connection Extended All<br>Connection | Reveal in Tree Changed Non-Default                                                 |                                     |
|                                                                       |                  | Connection Mode:<br>Connection Target (Server/Application/):<br>Username:      | Please Set a Connection Mode     Please Set a Connection Mode     Active Directory |                                     |
| > 🐨 Static Profiles                                                   | +                | Password:                                                                      | Amazon WorkSpaces (WSP)<br>Audio Tool/Volume Control                               |                                     |
| > 🎇 Dynamic Rules                                                     | +                | Domain: Show Domain Entry Field: Working Directory:                            | Avaya Desktop Agent<br>Centronger (SCEP client)<br>CheckPolint VPN<br>Chooser      |                                     |
|                                                                       |                  | Command:                                                                       | Chromium<br>Citrix Worksnare Ann<br>Dif                                            |                                     |

The example below shows how to configure a Citrix connection, but for most connection types, you will configure a 'Connection Target' & domain so that the user only has to enter their username & password. It's also possible to configure additional parameters so in the example below, there's the option to configure 'Citrix Workspace App' specific parameters.

| ← → C ☆ ▲ Not Set                                                                       | cure   ntc.stratode  | sk.local/easyadmin/main.action                                                                          |                |                      | * 🛚 * * 🕑 🗄                                 |
|-----------------------------------------------------------------------------------------|----------------------|----------------------------------------------------------------------------------------------------|----------------|----------------------|---------------------------------------------|
| لروالي stratodesk                                                                       | 4.5.13<br>Manage Res | ources Reports Inventory                                                                                |                |                      | ↓ <sup>3</sup> ‡‡ 🖹 🇞 🕞 2021-06-24 10.56:30 |
| Search                                                                                  | Config               | uration ACL Value Restrictions Import/Export                                                            |                |                      | Rename Redistribute Delete Announce         |
| <ul> <li>Identify</li> <li>Tasks</li> <li>My Devices</li> <li>Group Settings</li> </ul> | E2                   | My Devices / Default / Citrix Desktop<br>Crine Workspace App Connection Extended All Clam<br>Connection | Reveal in Tree |                      | ۵                                           |
|                                                                                         |                      | Connection Mode:     Connection Target (Server/Application/):     Username:                             | https://       | Citrix Workspace App | ~                                           |
| > 😵 Static Profiles                                                                     | +                    | Password:                                                                                               |                |                      | ٥                                           |
| > 🗱 Dynamic Rules                                                                       | +                    | Domain:     Show Domain Entry Field:                                                                    | Off            |                      |                                             |

It's also possible to set any connection to automatically start at system boot and set an 'Action After Exit' parameter. To view all configured parameters, click the 'Changed' button.

| ← → C ☆ ▲ Not Secure                                                                         | re ntc.stratodesk.local/easyadmin/main.action      | * 🕺 🕸 🕸 🕑 🗄                         |
|----------------------------------------------------------------------------------------------|----------------------------------------------------|-------------------------------------|
| stratodesk                                                                                   | ددیع<br>Manage Resources Reports Inventory         | 🗘 🎎 📑 🎭 🔂 🔕 admin                   |
| Search                                                                                       | Configuration ACL Value Restrictions Import/Export | Rename Redistribute Delete Announce |
| Identify<br>Tasks  My Devices  Group Settings  Local Network  NoTouch OS Devices  Unassigned |                                                    |                                     |
| > 👽 Static Profiles                                                                          | + Z Connection Mode: Citrix W                      | /orkspace App 🗸                     |
| > X Dynamic Rules                                                                            | + Connection Target (Server/Application/):         |                                     |
|                                                                                              | Comain:                                            |                                     |
|                                                                                              | Show Domain Entry Field: Off                       |                                     |
|                                                                                              | Automatic Start at System Boot: On                 |                                     |
|                                                                                              | Action After Exit: R                               | Rebcot                              |

## **Connecting Devices to NoTouch Center**

If you've followed the steps in the earlier chapter for <u>Network Considerations/Requirements</u>, then newly installed NoTouch endpoints will automatically discover NoTouch Center using DNS and by default put themselves into the 'Unassigned' folder and can then be manually moved into the preferred group. However, it is possible to automate the process even more with the use of 'Automatic Assignment Rules' If a matching criterion is met, then the device will be placed into a group automatically and get it's configuration. There are many different 'Assignment Rules', but the example below shows the 'Network Address/Subnet Mask' rule so is particularly useful with organisations that use vLANs.

| ← → C ☆ A Not Sec                        | cure   ntc.s    | tratodesk.lo | ocal/easyadmin/main.action                      |                  | ★ 🛚 🕸 🕸 🕑 E                                    |
|------------------------------------------|-----------------|--------------|-------------------------------------------------|------------------|------------------------------------------------|
| stratodesk                               | 45.13<br>Manage | Resourc      | ces Reports Inventory                           |                  | ↓ 🗱 🖹 🏖 🕞 🙁 admin                              |
| Search                                   |                 | Configurat   | Assigned to:                                    | /My Devices      |                                                |
| <ul><li>Tools</li><li>Identify</li></ul> |                 | ,            | Automatic assignment                            |                  | Add Device Rename Create Group Delete Announce |
| Tasks                                    |                 |              | Automatic assignment:                           | On               |                                                |
|                                          |                 |              | Unique Group Key:                               | pvvnlnag         |                                                |
| Group Settings                           |                 |              | Owner E-mail Address:                           |                  |                                                |
| - Local Network                          |                 |              | Location:                                       |                  |                                                |
| > 🇱 Group Settings                       |                 |              | Description:                                    |                  |                                                |
| > 🗋 NoTouch OS Devices                   |                 |              | Internal IP Address Pattern:                    |                  |                                                |
| Unassigned                               |                 |              | External IP Address Pattern:                    |                  |                                                |
| > 🐨 Static Profiles                      | +               |              | Cloud Xtension Hostname:                        |                  |                                                |
|                                          |                 |              | Host Name Pattern:                              |                  |                                                |
| Dynamic Rules                            | +               |              | Gateway Pattern:                                |                  |                                                |
|                                          |                 |              | Network Address/Subnet Mask (e.g. 10.0.0.0/24): | 192.168.125.0/24 |                                                |
|                                          |                 |              | WLAN SSID:                                      |                  |                                                |
|                                          |                 |              | Video PCI ID:                                   |                  |                                                |
|                                          |                 |              | Network PCI ID:                                 |                  |                                                |
|                                          |                 |              | Printer USB ID:                                 |                  |                                                |
|                                          |                 |              | DMI System Product:                             |                  |                                                |
|                                          |                 |              | DMI System Vendor:                              |                  |                                                |
|                                          |                 |              | DMI System Serial:                              |                  |                                                |
|                                          |                 |              | Firmware modules:                               |                  |                                                |

It's also possible to manually configure new devices to NoTouch Center using the first boot wizard. Firstly, Click 'Central Management'.

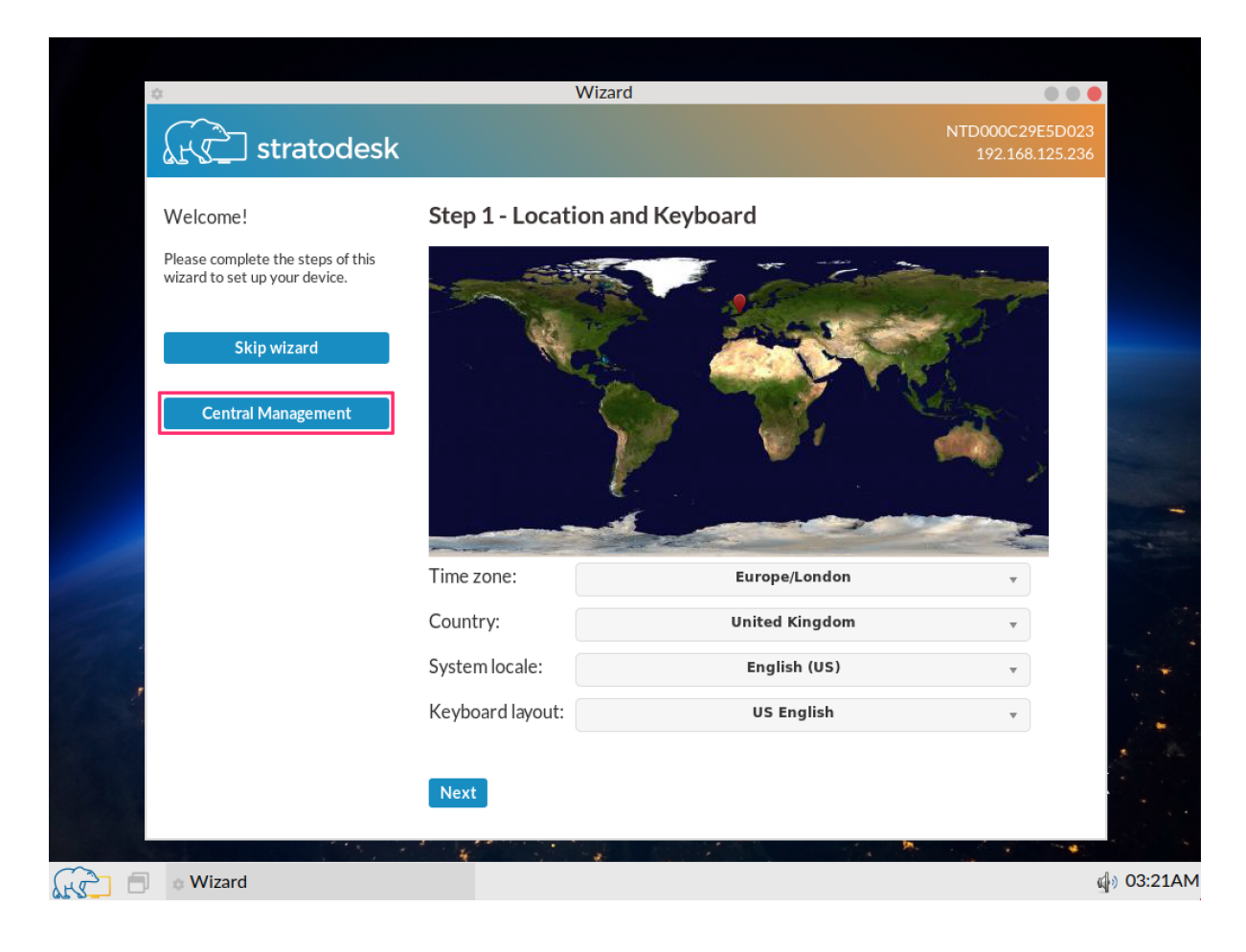

Next replace the 'tcmgr' part of the management URL with either the hostname or IP address of NoTouch Center and click 'Finish'.

| 3                                                               | Wizard                                                          |                                         |
|-----------------------------------------------------------------|-----------------------------------------------------------------|-----------------------------------------|
| Kg stratodesk                                                   |                                                                 | NTD000C29E5D023<br>192.168.125.236      |
| Welcome!                                                        | Central Management                                              |                                         |
| Please complete the steps of this wizard to set up your device. | Management URL: https://ntc.s                                   | stratodesk.local/ <mark>e</mark> asyadm |
| Skip wizard                                                     | E-Mail address:                                                 | Locate                                  |
|                                                                 | For e-mail based lookup your system administrator must have set | the DNS records correctly               |
| Central Management                                              | Client information (optional)                                   |                                         |
|                                                                 | Location:                                                       |                                         |
|                                                                 | Owner:                                                          |                                         |
|                                                                 | Description:                                                    |                                         |
|                                                                 | Group assignment key:                                           |                                         |
|                                                                 | Client host name:                                               |                                         |
|                                                                 | Prev Finish                                                     |                                         |
|                                                                 |                                                                 |                                         |
|                                                                 |                                                                 |                                         |

If you've correctly configured the 'Automatic Assignment Rules' the device will appear in the correct group to get its configuration.

| ← → C ☆ ▲ Not Secure   ntc.strat                                                   | ★ 🔁 🌸 🏚 🕑 E                                                                                   |                |   |  |  |  |
|------------------------------------------------------------------------------------|-----------------------------------------------------------------------------------------------|----------------|---|--|--|--|
| stratodesk Manage                                                                  | Resources Reports Inventory                                                                   |                |   |  |  |  |
| Search Co                                                                          | earch Configuration Actions ACL Value Restrictions Info Licenses License Limits Import/Export |                |   |  |  |  |
| Identify                                                                           | My Devices / Local Network                                                                    | Reveal in Tree |   |  |  |  |
| <ul> <li>My Devices</li> <li>My Group Settings</li> </ul>                          | Administration                                                                                |                |   |  |  |  |
| <ul> <li>Cocal Network</li> <li>Croup Settings</li> <li>NTD000C29E5D023</li> </ul> | Firmware Pool URL (always): Firmware Pool URL (not used when via Cloud Xtension):             |                |   |  |  |  |
| NoTouch OS Devices     Unassigned                                                  | Assigned to:                                                                                  | /My Devices    | v |  |  |  |
| > 🏵 Static Profiles +                                                              | Automatic assignment:                                                                         | On 📃           |   |  |  |  |
| > 🎇 Dynamic Rules +                                                                | Unique Group Key:                                                                             | pvvninag       |   |  |  |  |

## **Firmware Updates**

Stratodesk regularly creates new firmware so our customers can take advantage of the latest features introduced by our technology partners. Customers with an active software subscription in place can download firmware from our customer <u>portal</u>. Please be aware that there are options for both x64 or ARM depending on the hardware as well as kernel versions which might vary depending on the hardware age.

Firmware uses the .lfi extension and is a complete OS update rather than in component format. This file can then be uploaded into NoTouch Center under 'Resources\VDI Client Images'.

| ← → C Δ A Not Secure   ntc.stratodesk.local/easyadmin/main.action |                |          |                                |                                                                                                    |                                  |   |             | * | <mark>&gt;</mark> * | * 🛙 | ÷ |                  |
|-------------------------------------------------------------------|----------------|----------|--------------------------------|----------------------------------------------------------------------------------------------------|----------------------------------|---|-------------|---|---------------------|-----|---|------------------|
| stratodesk                                                        | 4.5.13<br>Mana | ge Reso  | ources Reports Invento         |                                                                                                    |                                  | ¢ | <b>\$</b> ° | ₿ | *                   | 6   |   | 11:39:17<br>dmin |
| Search                                                            |                | VDI Clie | ent Images Support Certific    | ates Wallpapers Connection Icons Misc. Files Scripts Licenses About                                            |                                  |   |             |   |                     |     |   |                  |
| <ul> <li>Identify</li> <li>₹≡ Tasks</li> </ul>                    |                |          | OS Versions:                   |                                                                                                    |                                  |   |             |   |                     |     |   |                  |
| My Devices     My Dovices     NoTouch OS Devices                  | E1             |          | Delete                         | Name N<br>3.3.1-EE+k510-x64-210520 1                                                                           | umber of Clients<br>I Show Usage |   |             |   |                     |     |   |                  |
| Static Profiles                                                   | +              |          | Upload OS Image:               | r effect in war, much has remaining. Draw has united 10 and efficience that area and do not bit the branesses  | r "Rack" hutton                  |   |             |   |                     |     |   |                  |
| > 🗱 Dynamic Rules                                                 | +              |          | Please upload .Ifi files only. | s crent images, may cake some time, Prease be partente do not crick more than once and do not int the oforware | s Back Dutton.                   |   |             |   |                     |     |   |                  |
|                                                                   |                |          |                                | Drop Files Here                                                                                                |                                  |   |             |   |                     |     |   |                  |

Firmware can be deployed either directly to a NoTouch OS endpoint or to a group of devices, but the process is the same. In the group settings scroll down to 'Client OS Image' and choose the image you wish to deploy. Next select the 'Client OS Image Update Mode' and announce the changes to begin the update process.

| ← → C Δ 🔺 Not Secure   ntc.stratodesk.local/easyadmin/main.action |                  |                    |                                                                                                    |                                          |            |                                          | * 😼     | * * 🕐        | :           |   |  |
|-------------------------------------------------------------------|------------------|--------------------|----------------------------------------------------------------------------------------------------|------------------------------------------|------------|------------------------------------------|---------|--------------|-------------|---|--|
| stratodesk                                                        | 4.5.13<br>Manage | Resources Re       | teports Inventory                                                                                                    |                                          | ¢ ¢:       | 8                                        | 20 C)   |              |             |   |  |
| Search                                                            |                  | Configuration Valu | ad Essential Network Configuration:<br>Iue Restrictions Static Profile Import/Export<br>ad Detected Bluetooth Devices: |                                          |            |                                          | New Cor | nnection Ann | C<br>nounce |   |  |
| Identify                                                          |                  | Uploa              | ad Detected WLAN Networks:                                                                                             | Off                                      |            |                                          |         |              |             |   |  |
| 🔚 Tasks                                                           |                  | WebS               | Socket Transport:                                                                                                    | On                                       |            |                                          |         |              |             |   |  |
| V Da My Devices                                                   | <b>P</b> 2       | Updat              | ate (LFI) caching:                                                                                                    | Off                                      |            |                                          |         |              |             |   |  |
| > 🔅 Group Settings                                                |                  | LFIca              | ache device name:                                                                                                    |                                          |            |                                          |         |              |             |   |  |
| - 🗋 Local Network                                                 |                  | LFIsh              | haring password:                                                                                                    |                                          |            |                                          | •       | Θ            |             |   |  |
| > 🔅 Group Settings                                                |                  | Updat              | ate Client:                                                                                                    | On                                       |            |                                          |         |              |             |   |  |
| > 🖵 NTD000C29E5D02                                                | 23               | Mana               | agement Announce Interval (Minutes):                                                                                   | 60                                       |            |                                          |         |              |             |   |  |
| NoTouch OS Devices                                                |                  | Concu              | current Update Limit:                                                                                                  | 0                                        |            |                                          |         |              |             |   |  |
| Onassigned                                                        |                  | Image              | te Version:                                                                                                    | Default: Whatever is Currently Installed |            |                                          |         | ~            |             |   |  |
| > 🐨 Static Profiles                                               | +                | Image              | te Class:                                                                                                    | Default: Whatever is Currently Installed |            |                                          |         | ~            |             |   |  |
| Dynamic Pulae                                                     |                  |                    | -                                                                                                    | Image                                    | te Kernel: | Default: Whatever is Currently Installed |         |              |             | ~ |  |
| / A Dynamic Rules                                                 | ÷                | Image              | e Architecture:                                                                                                    | Default: Whatever is Currently Installed |            |                                          |         | ~            |             |   |  |
|                                                                   |                  | 🗸 Client           | nt OS image:                                                                                                    | 3.3.1-EEs-k510-x64-210520                |            |                                          |         | ~            |             |   |  |
|                                                                   |                  | 🗸 Client           | nt OS Image Update Mode:                                                                                               | Never                                    |            |                                          |         | ~            |             |   |  |
|                                                                   |                  | Show               | vupdate notice:                                                                                                    | Never<br>At Announce                     |            |                                          |         |              |             |   |  |
|                                                                   |                  | IP Ade             | ddress to Use:                                                                                                    | At Reboot                                |            |                                          |         |              |             |   |  |
|                                                                   |                  | Mond               | days - No Update From:                                                                                                 | No setting                               |            |                                          |         | ~            |             |   |  |

In the event you are running different kernel or hardware architecture versions like x64 or ARM, then you might want to consider using the 'Image Version' instead. With this option NoTouch Center will automatically work out which firmware version needs to be sent to each device. However, you will need all firmware types uploaded to NoTouch Center for this to work correctly.

Other firmware deployment methods are available including Peer & Cascading updates. Please refer to the following technical <u>blog</u> for further information.

### **Other Resources**

What is TCMGR and How do You Configure It?

How Stratodesk Software Works from a Helpdesk Perspective

Stratodesk Introduces MFA to NoTouch Center

REST API and the SDK Package in NoTouch Center 4.5 "Emerald Bay"

Please visit our <u>Knowledge Base</u> for more information.